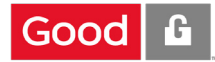

# SCOM Installation Guide 2007

Version 8.2

μ

Mobile Service Manager

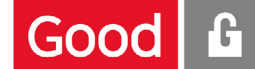

## Legal Notice

This document, as well as all accompanying documents for this product, is published by Good Technology Corporation ("Good"). Good may have patents or pending patent applications, trademarks, copyrights, and other intellectual property rights covering the subject matter in these documents. The furnishing of this, or any other document, does not in any way imply any license to these or other intellectual properties, except as expressly provided in written license agreements with Good. This document is for the use of licensed or authorized users only. No part of this document may be used, sold, reproduced, stored in a database or retrieval system or transmitted in any form or by any means, electronic or physical, for any purpose, other than the purchaser's authorized use without the express written permission of Good. Any unauthorized copying, distribution or disclosure of information is a violation of copyright laws.

While every effort has been made to ensure technical accuracy, information in this document is subject to change without notice and does not represent a commitment on the part of Good. The software described in this document is furnished under a license agreement or nondisclosure agreement. The software may be used or copied only in accordance with the terms of those written agreements.

The documentation provided is subject to change at Good's sole discretion without notice. It is your responsibility to utilize the most current documentation available. Good assumes no duty to update you, and therefore Good recommends that you check frequently for new versions. This documentation is provided "as is" and Good assumes no liability for the accuracy or completeness of the content. The content of this document may contain information regarding Good's future plans, including roadmaps and feature sets not yet available. It is stressed that this information is non-binding and Good creates no contractual obligation to deliver the features and functionality described herein, and expressly disclaims all theories of contract, detrimental reliance and/or promissory estoppel or similar theories.

## Legal Information

© Copyright 2015. All rights reserved. All use is subject to license terms posted at www.good.com/ legal. GOOD, GOOD TECHNOLOGY, the GOOD logo, GOOD FOR ENTERPRISE, GOOD FOR GOVERNMENT, GOOD FOR YOU, GOOD APPCENTRAL, GOOD DYNAMICS, SECURED BY GOOD, GOOD MOBILE MANAGER, GOOD CONNECT, GOOD SHARE, GOOD TRUST, GOOD VAULT, and GOOD DYNAMICS APPKINETICS are trademarks of Good Technology Corporation and its related entities. All third-party technology products are protected by issued and pending U.S. and foreign patents.

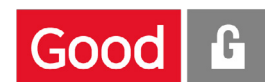

# Contents

| 1     | Overview                        | 4  |
|-------|---------------------------------|----|
| Syste | em Requirements                 | 4  |
| 2     | Installing Connector Service    | 5  |
| Befo  | re You Install                  | 5  |
| Insta | lling BoxTone Connector Service | 6  |
| Impo  | rting the BCS Management Pack   | 10 |

# 01

# **Overview**

## About Good MSM & BCS

Good MSM is a robust enterprise monitoring solution that monitors BlackBerry Enterprise Servers and BlackBerry Mobile Users. BoxTone® detects and alerts administrators about impending outages, system wide slowdowns or decreased performance and provides cross-tier root cause.

The BoxTone Connector Service (BCS) is a product of Good MSM that brings the features of Good MSM BES monitoring into the Microsoft System Center Operations Manager (MS Ops Mgr). The BoxTone Connector Service is an add-on product that integrates the features of Good MSM BES monitoring into the Microsoft System Center Operations Manager.

## **About This Guide**

This guide describes the installation of the BoxTone Connector Service (BCS) for the Microsoft Systems Center Operations Manager (MS Ops Mgr).

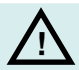

Note: A basic knowledge of MS Ops Mgr is assumed.

This guide contains the following sections:

- Installing ( Good MSM) BoxTone Connector Service
- Importing the BCS Management Pack

## **System Requirements**

- Good MSM (BoxTone) installed on Windows Server 2003, SP1 or higher
- MS OPS MGR 2007 or SP1 installed

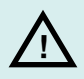

Note: For more detailed system requirements, refer to the MS Ops Mgr User Manual .

# **Installing BoxTone Connector Service**

There are two steps to installing and running BoxTone Connector Service (BCS):

- 1. Installing BoxTone Connector Service
- 2. Importing the BCS Management Pack into MS Ops Mgr

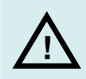

Note: BCS can only be installed if both MS Ops Manager and Good MSM (BoxTone) are correctly installed and fully operational

## **Before You Install**

Before you install BoxTone Connector Service for Microsoft Systems Center Operations Manager (SCOM), make sure the following pre-installation requirements have been completed:

- Microsoft .Net Framework version 3.5 has been installed. You can download .NET 3.5 at: http://www.microsoft.com/downloads/details.aspx?FamilyID=333325FD-AE52- 4E35-B531-508D977D32A6&displaylang=en
- Good MSM server and MS Ops Mgr Root Management Server belong to either the same domain or trusted domains. The windows account provided for run BCS should be a member of Operations Manager Administrators role in MS Ops Mgr.
- The Operations Manager SDK Service Port is 5724. In order to launch Good MSM URLs (drill from MS Ops Mgr to Good MSM console), port 19090 to the Good MSM Server must be opened.

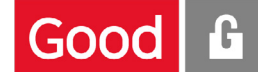

## **Installing BoxTone Connector Service**

The first part to installing BCS to run with Microsoft System Center Operations Manager (MS Ops Mgr) is to install the BoxTone Connector Service.

The following steps show how to install BCS.

1. Click on the **BCS install file**.

This file will have the extension ".exe". The BCS Installation Introduction screen appears.

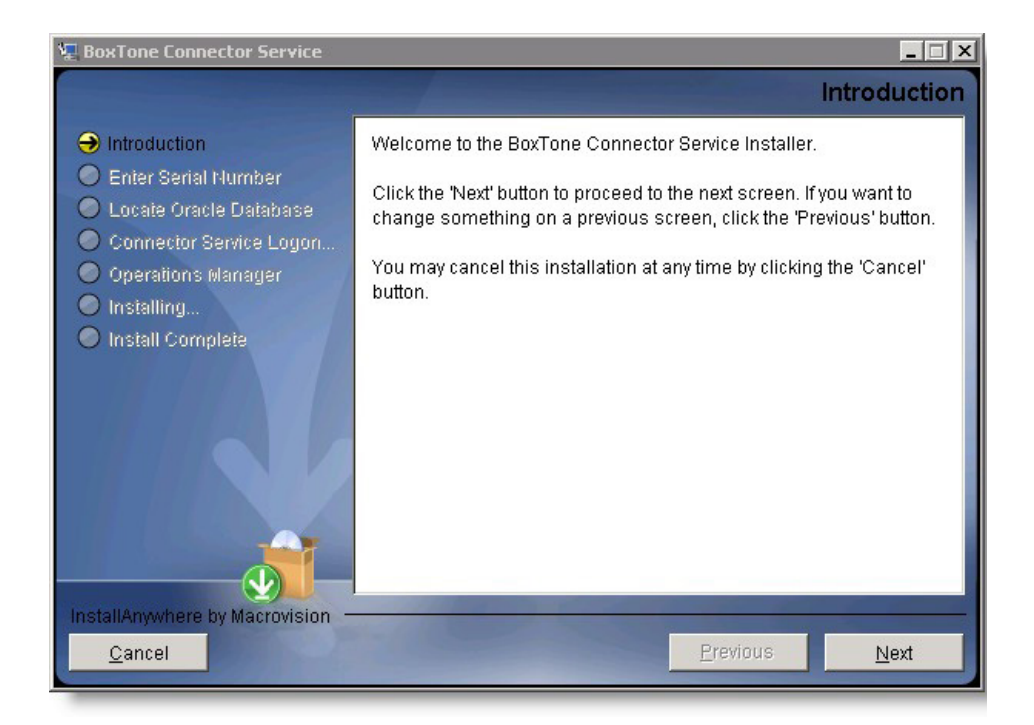

#### 2. Click on the Next button.

The Enter Serial Number screen appears.

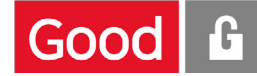

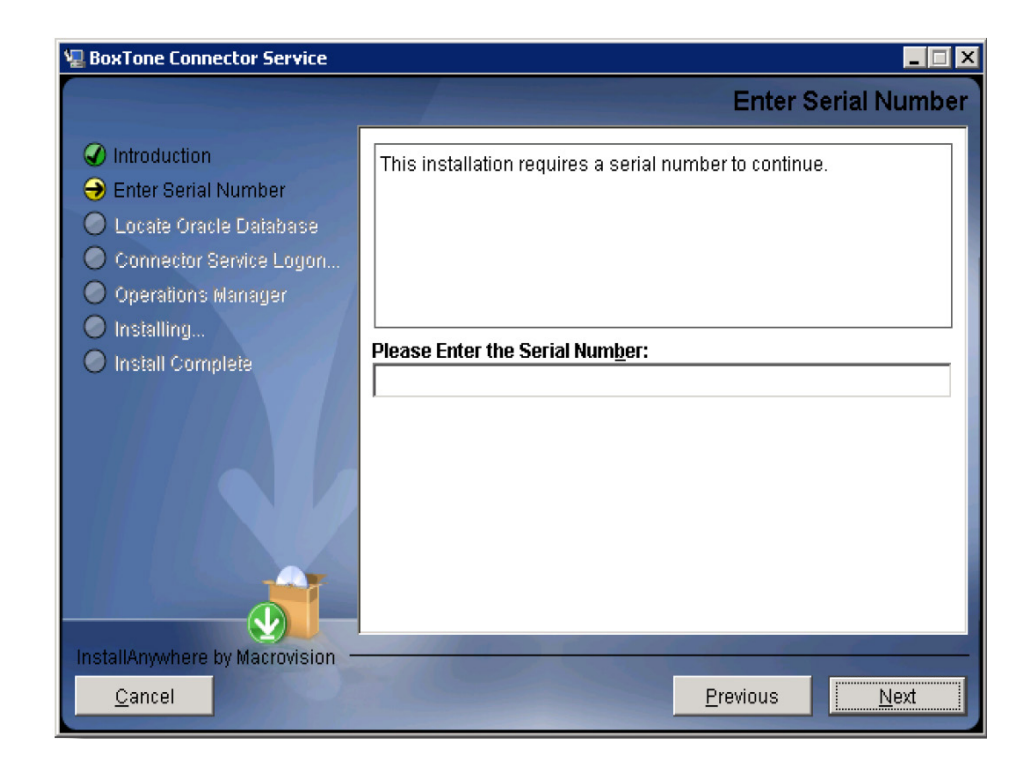

- 3. Enter the **serial number** provided with your copy of BCS.
- 4. Click on the **Next** button.

| 🖫 BoxTone Connector Service                                                                                                    | 76 76.                                                                           |                                   | 914 - 346<br> | _ 🗆 🗵        |
|----------------------------------------------------------------------------------------------------|----------------------------------------------------------------------------------|-----------------------------------|---------------|--------------|
|                                                                                                    |                                                                                  |                                   | Locate Ora    | cle Database |
| <ul> <li>Introduction</li> <li>Enter Serial Number</li> <li>Locate Oracle Database</li> <li>Connector Service Logon</li> <li>Operations Manager</li> <li>Installing</li> <li>Install Complete</li> </ul> | SID:<br>TNS Name:<br>Host:<br>Port:<br><b>Repository O</b><br>User:<br>Password: | boxtone boxtone 1521 wner boxtone |               |              |
| <u>Cancel</u>                                                                                                    |                                                                                  |                                   | Previous      | Next         |

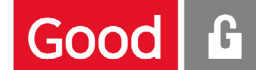

5. Enter your **BoxTone Oracle Database information.** The following table describes the fields on this screen.

| Column   | Description                                    |
|----------|------------------------------------------------|
| SID      | Oracle Database security identifier.           |
| TNS Name | Oracle Database Transparent Network Substrate. |
| Host     | Oracle Database host address.                  |
| Port     | Oracle Database port location.                 |
| User     | Oracle user name.                              |
| Password | Oracle password.                               |

6. Click on the **Next** button.

The Connector Service Logon Settings screen appears.

| 🖫 BoxTone Connector Service                                             |                                          |                                                                            | _ 🗆 🗙   |
|-------------------------------------------------------------------------|------------------------------------------|----------------------------------------------------------------------------|---------|
|                                                                         |                                          | Connector Service Logon S                                                  | ettings |
| <ul> <li>Introduction</li> <li>Enter Serial Number</li> </ul>           | Enter the account o<br>Operations Manage | credentials for an account that has the<br>er Administrators role in SCOM. |         |
| Locate Oracle Database                                                  | User Domain                              |                                                                            |         |
| <ul> <li>Connector Service Logon</li> <li>Operations Manager</li> </ul> | User Name                                |                                                                            |         |
| Installing                                                              | Password                                 |                                                                            |         |
|                                                                         |                                          |                                                                            |         |
| InstallAnywhere by Macrovision -                                        | and the second                           |                                                                            |         |
| <u>C</u> ancel                                                          |                                          | Previous                                                                   | lext    |

7. Enter your **MS Ops Mgr Operations Manager Administrator information**. The following table describes the fields on this screen.

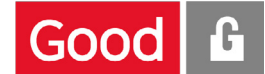

| Column      | Description                                                                             |
|-------------|-----------------------------------------------------------------------------------------|
| User Domain | Domain the Windows account belongs to.                                                  |
| User Name   | Windows account that is member of Operations Manager Administrators role in MS Ops Mgr. |
| Password    | Password for the Windows account.                                                       |

8. Click on the **Next** button.

The Operations Manager screen appears.

| 🐙 BoxTone Connector Service                                                                                                    | _                                                                        |
|----------------------------------------------------------------------------------------------------|--------------------------------------------------------------------------|
|                                                                                                    | Operations Manager                                                       |
| <ul> <li>Introduction</li> <li>Enter Serial Number</li> <li>Locate Oracle Database</li> <li>Connector Service Logon</li> <li>Operations Manager</li> <li>Installing</li> <li>Install Complete</li> </ul> | Please enter the Operations Manager Root Management Server<br>host name. |
| InstallAnywhere by Macrovision —<br>Cancel                                                                                                    | Previous Install                                                         |

9. Enter the **Operations Manager Root Management Server** host name.

**10.** Click the **Next** button.

The installation begins.

.

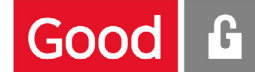

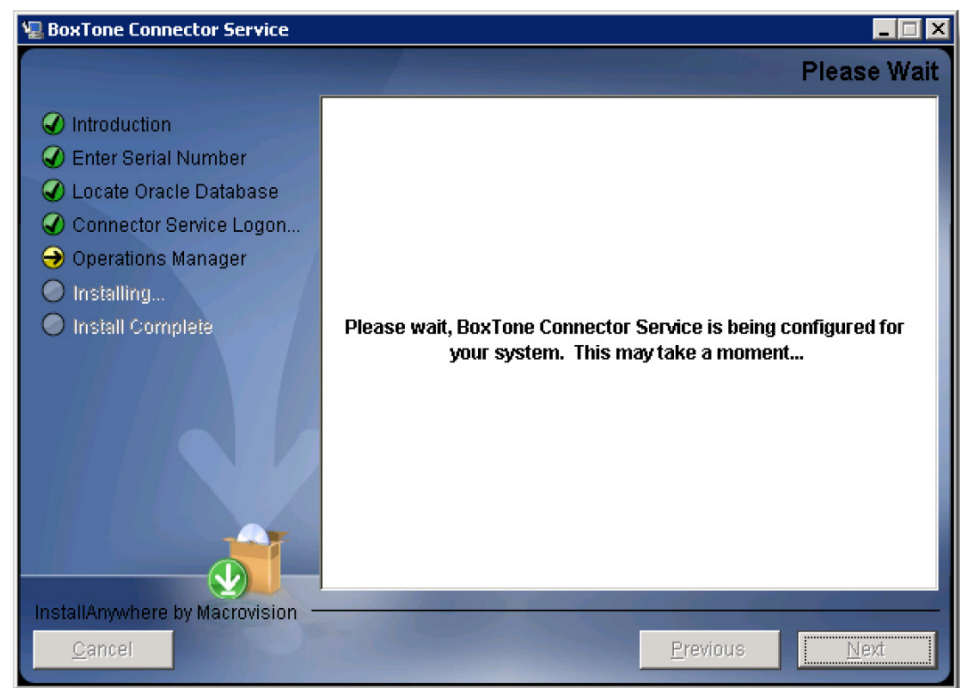

The Install Complete screen appears after BCS has been installed successfully.

The Install Complete screen appears after BCS has been installed successfully.

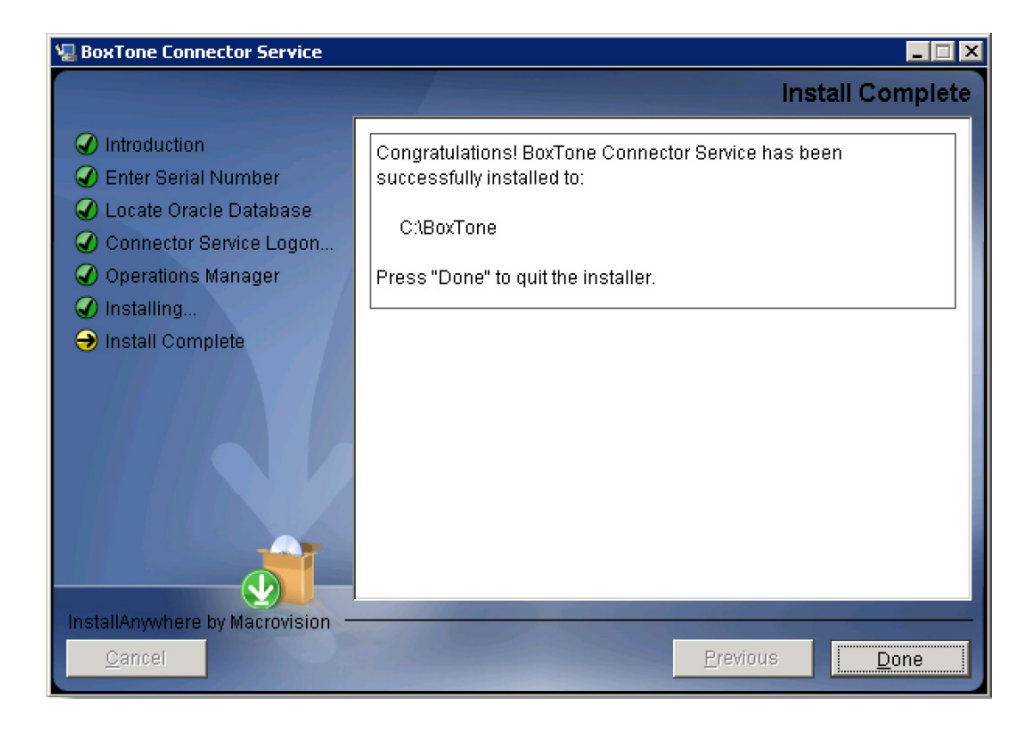

#### **11.** Click on the **Done button**.

You have successfully installed BoxTone Connector Service.

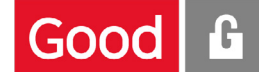

## **Importing the BCS Management Pack**

To import the BCS Management Pack:

1. Start the Microsoft Ops Mgr Operations Console.

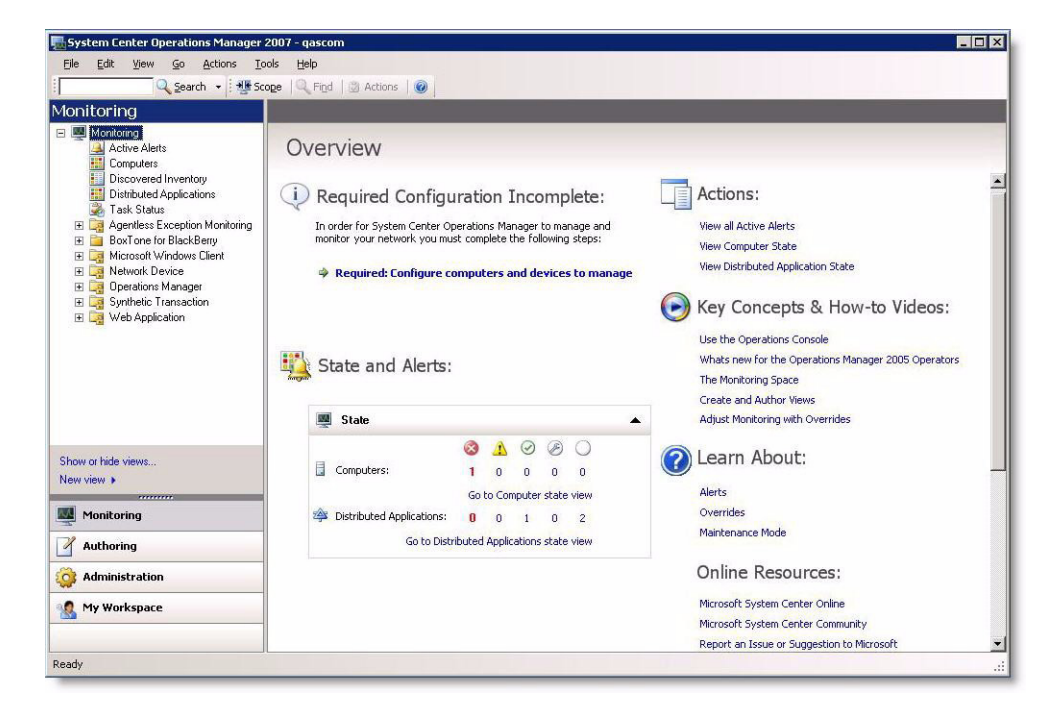

#### 2. Select the Administration pane.

The Administration screen appears.

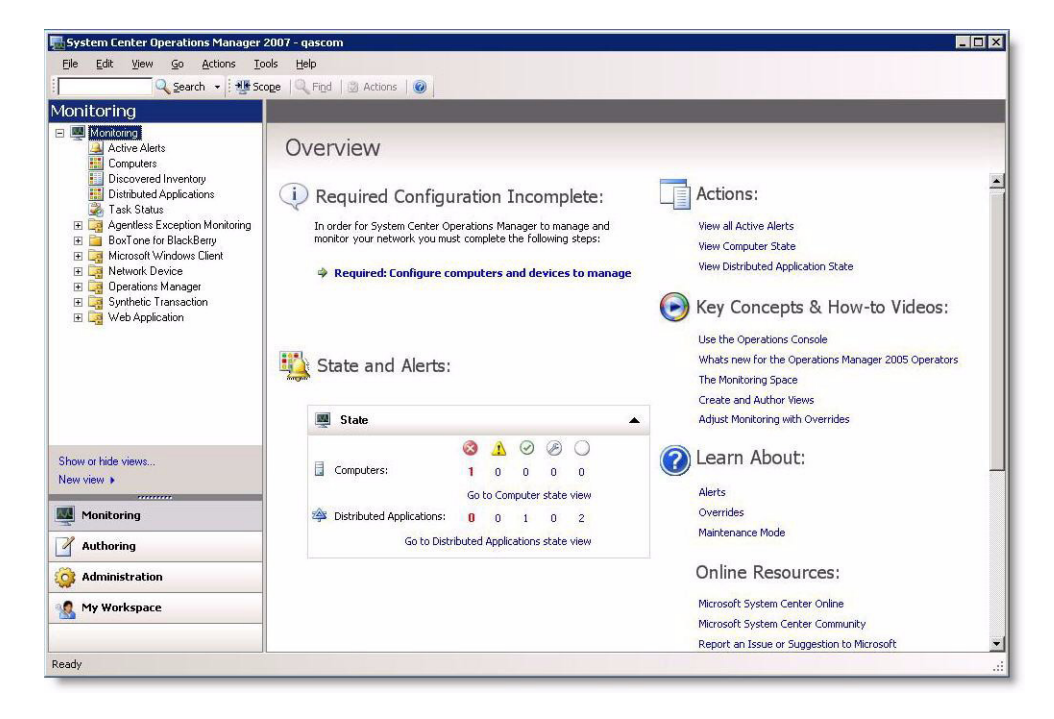

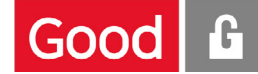

#### 3. Right-click on Management Packs.

The right-click menu for the management pack appears.

#### 4. Click on the Import Management Packs menu.

You can also click on the Import Management Packs... link in the Actions Pane.

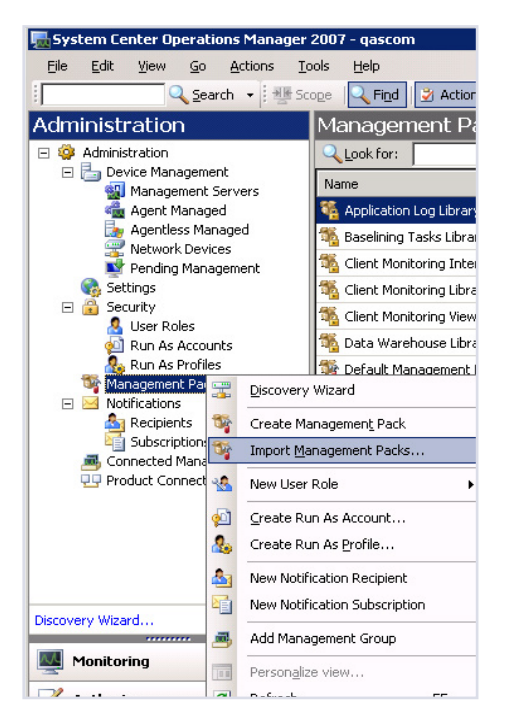

The Select Management Packs to Import window appears

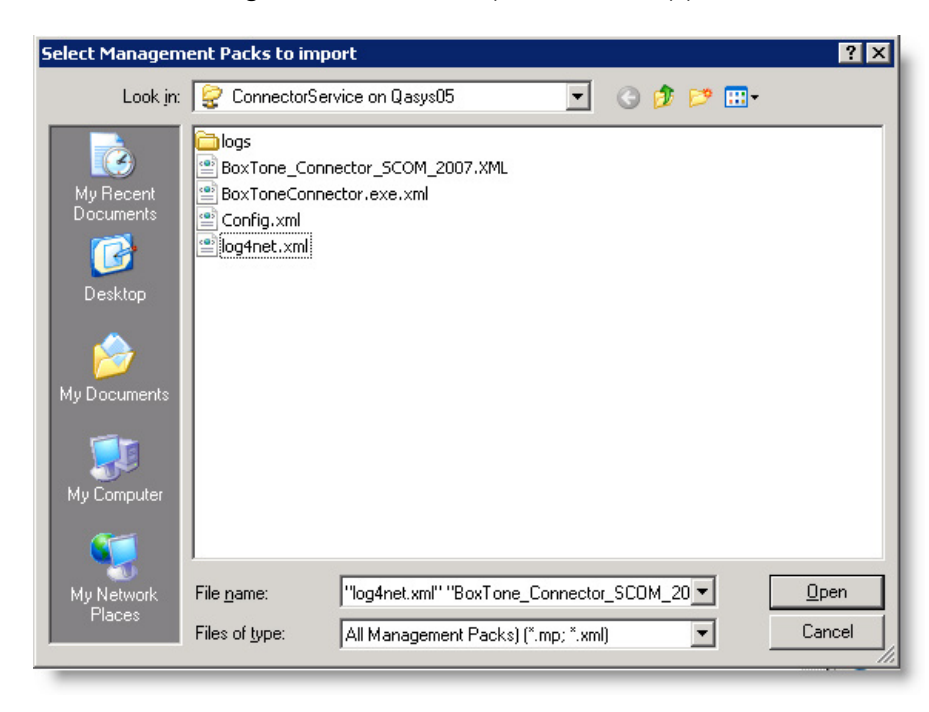

5. Browse to the default location of the .XML file.

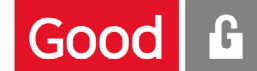

This requires you to access the Good MSM server over the network. You can type the server name directly in the File Name field as shown below.

#### 6. Click on the **Open button**.

The default location for the .XML file is {BoxTone\_Home}\ConnectorService.

7. Select the file: BoxTone\_Connector\_Connector\_SCOM\_2007.XML

Note: The .XML file you are selecting must be on the machine on which you have installed BCS.

#### 8. Click on the **Open button**.

The Import Management Packs window appears.

| Import Management Packs ? 🗙                                                                  |                       |                        |  |  |
|----------------------------------------------------------------------------------------------|-----------------------|------------------------|--|--|
| Click the "Import" button to complete the task. If<br>errors on them they won't be imported. | one or more Managemen | nt Packs have          |  |  |
| Management Pac <u>k</u> List:                                                                | 🕂 <u>A</u> dd 🗙       | Remove 🔛 Properties    |  |  |
| Name                                                                                         | Versio                | on Sealed              |  |  |
| BoxTone_Connector_SCOM_2007                                                                  |                       |                        |  |  |
| Management Pack Details:<br><u>BoxTone Connector SCOM 2007</u><br>No details available.      |                       |                        |  |  |
| Help                                                                                         |                       | Imp <u>o</u> rt Cancel |  |  |

Note: When a green check mark appears next to the name of the management pack to be imported,
the prerequisites for the management pack have been installed. When a red "X" appears, errors exist.
When appears, the management pack has been correctly imported and there are no errors.

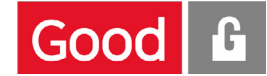

## 9. Click on BoxTone\_Connector\_MS Ops Mgr\_2007.XML to select it.

| lagement Pack List:                                  | dd <u>A</u> dd | X <u>R</u> emo     | ve 🔝 Properties |
|------------------------------------------------------|----------------|--------------------|-----------------|
| Name<br>BoxTone_Connector_SCOM_2007                  |                | Version<br>1.0.0.0 | Sealed          |
|                                                      |                |                    |                 |
|                                                      |                |                    |                 |
|                                                      |                |                    |                 |
| Management Pack Details:                             |                |                    |                 |
| BoxTone Connector SCOM 2007<br>No details available. |                |                    |                 |
|                                                      |                |                    |                 |
|                                                      |                |                    |                 |

### **10.** Click on the **Import button**.

The icon should appear to indicate that the BCS Management Pack has been imported successfully.

| 🔯 Import Management Packs                   |         | ? ×        |
|---------------------------------------------|---------|------------|
| All Management Packs successfully imported. |         |            |
| Management Pac <u>k</u> List:               |         | Properties |
| Name                                        | Version | Sealed     |
| BoxTone_Connector_SCOM_2007                 | 1.0.0.0 |            |
|                                             |         |            |
|                                             |         |            |

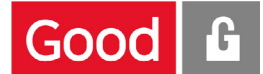

BoxTone for Blackberry will appear in the Management Pack list in the Administration pane.

| dministration                                                                                                    | Management Packs (20)                                                                                                    |                                         |                             |                                    | Actions                                                                                                    |
|----------------------------------------------------------------------------------------------------|----------------------------------------------------------------------------------------------------|-----------------------------------------|-----------------------------|------------------------------------|----------------------------------------------------------------------------------------------------|
| 🚱 Administration                                                                                                    | Look for:                                                                                                    | EndNow Qear                             |                             | ×                                  | Actiona                                                                                                    |
| Device Management     Device Management                                                                                                    | Name                                                                                                    |                                         | <ul> <li>Version</li> </ul> | Sealed _                           | Properties                                                                                                    |
| Agent Menaged                                                                                                    | 🧏 Application Log Library                                                                                                    |                                         | 6.0.0000.0                  | Yes                                | 💱 Export Management Pack                                                                                                    |
| Agentless Managed                                                                                                    | 1 Baselining Tasks Library                                                                                                    |                                         | 6.0.5000.0                  | Yes                                | X Delata                                                                                                    |
| Pending Menagement                                                                                                    | 🍕 BoxTone for BlackBarry                                                                                                    |                                         | 1.0.0.0                     |                                    | 💱 Create Management Pack                                                                                                    |
| Settings                                                                                                    | 🍕 Clent Monitoring Internal Library                                                                                                    |                                         | 6.0.5000.0                  | Yes                                | National State State Sta |
| E Security                                                                                                    | 1 Client Monitoring Library                                                                                                    |                                         | 6.0.5000.0                  | Yes                                | Resnarces                                                                                                    |
| Pun As Accounts                                                                                                    | 3 Clent Monitoring Views Library                                                                                                    |                                         | 6.0.5000.0                  | Yes                                | Sisters Center Onerations Manager Help                                                                                                    |
| 🔒 Run As Profiles                                                                                                    | 1 Data Warehouse Library                                                                                                    |                                         | 6.0.5000.0                  | Yes                                | States Center Operations Parager Hop                                                                                                    |
| Planagement Packs                                                                                                    | The Default Management Park 6.0.5000.0                                                                                                    | Contrast Cardes Che ators Parage Contra |                             |                                    |                                                                                                    |
| a Recipiente                                                                                                    | % Distributed Application Designer Library                                                                                                    |                                         | 6.0.5000.0                  | Yes                                | Nanagarant: Pack Datics     Nanagarant: Pack Datics     Nanagarant: Pack Concepts                                                                                                    |
| Subscriptions                                                                                                    | 🍕 Health Internal Library                                                                                                    |                                         | 6.0.5000.0                  | Yes                                |                                                                                                    |
| Connected Panagement Groups                                                                                                    | 🅦 Health Library                                                                                                    |                                         | 6.0.5000.0                  | Yes                                |                                                                                                    |
|                                                                                                    | <ol> <li>Intege Library (System Center)</li> <li>Intege Library (System)</li> <li>Intege Library (Windows)</li> <li>Interact Group Library</li> </ol> |                                         | 6.0.5000.0                  | Ves                                | 🕑 Building Nanagement Padia                                                                                                    |
|                                                                                                    |                                                                                                    |                                         | 6.0.5000.0                  | Ves                                | Even to Expert Management Pack     Customizations     How to Insert Management Packs                                                                                                    |
|                                                                                                    |                                                                                                    |                                         | 6.0.5000.0                  | Yes                                |                                                                                                    |
|                                                                                                    |                                                                                                    | 6.0.5000.0                              | Yes                         | Di How to Remove a Nanazament Park |                                                                                                    |
| and the second second se | Microsoft Generic Report Library                                                                                                    |                                         | 6.0.5000.0                  | Ves                                | (b) How to Convert an Operations Manager                                                                                                    |
| covery model                                                                                                    | 1 MOM 2005 Backward Competibility                                                                                                    |                                         | 6.0.5000.0                  | Ves                                | Management Pad:                                                                                                    |
| Monitoring                                                                                                    | Network Device Library                                                                                                    |                                         | 6.0.5000.0                  | Yes                                |                                                                                                    |
| A stationaria                                                                                                    | 1 Netificatione Internal Library                                                                                                    |                                         | 6.0.5000.0                  |                                    |                                                                                                    |
| - warming                                                                                                    | nutrications Library                                                                                                    |                                         | 6.0.9010.0                  | Yes                                |                                                                                                    |
| Administration                                                                                                    | M Operations Manager 2007                                                                                                    |                                         | 6.0.5000.0                  | Yes                                |                                                                                                    |
| Ny Workspace                                                                                                    | 🍇 Operations Manager Agent Management Library                                                                                                    |                                         | 6.0.5000.0                  | Vec                                |                                                                                                    |
| <b>a</b> .,                                                                                                    | 1 Operations Manager Internal Library                                                                                                    |                                         | 6.0.5000.0                  | Yes                                |                                                                                                    |
|                                                                                                    | 1                                                                                                    |                                         |                             | × [                                | 1                                                                                                    |

You have successfully imported the BCS Management Pack into MS Ops Mgr.

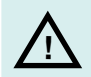

Note: For BCS to work correctly, you must start the Good MSM Connector Service.

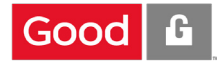

## **SCOM Installation Guide 2007**

## Version 8.2.0.1.1072

Copyright 2015 by Good Technology. All rights reserved.

## Trademarks

Good is a registered trademark of Good Technology Incorporated.

Microsoft and Microsoft Windows are registered trademarks of Microsoft Corporation. All other product names used are trademarks of their respective owners.

## Notice

The material in this document is for information only and is subject to change without notice. While reasonable efforts have been made in the preparation of this document to assure its accuracy, Good Technology Inc. assumes no liability resulting from errors or omissions in this document, or from the use of the information contained herein. Good Technology Inc. reserves the right to make changes in the product design without reservation and without notification to its users.

## Edition

July 16, 2015